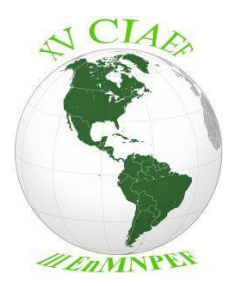

XV Conferência Interamericana de Ensino de Física (CIAEF) III Encontro Nacional do Mestrado Nacional Profissional em Ensino de Física (MNPEF) Educação em Física para a construção de cidadania

Brasília-DF, 8 de março de 2023.

### SEGUNDA CIRCULAR

Aos

Coordenadores, Docentes e Discentes da CIAEF, do MNPEF e do IF/UnB Professores de Física da Educação Básica Comunidade de Pesquisadores em Física e seu Ensino Membros das Comissões Organizadora, Científica e Técnica Pesquisadores interessados

Esperando encontrá-los bem, retomamos as orientações relativas ao evento **"XV Conferência Interamericana de Ensino de Física (CIAEF) e III Encontro Nacional do Mestrado Nacional Profissional em Ensino de Física (MNPEF)"**, a ser realizado entre os dias <u>17 e 21 de julho de 2023</u>, em Brasília-DF Brasil, na Universidade de Brasília (UnB). Reforçamos o convite para participação e comunicamos que <u>o prazo para a submissão de resumos foi estendido para 31 de março.</u>

- 1. FOMENTO: A comissão geral está submetendo uma proposta para a agência de fomento local (FAPDF) e, além dos conferencistas, pretende solicitar recursos para aqueles que irão apresentar oficinas e aos coordenadores do MNPEF. Assim, solicitamos com URGÊNCIA que respondam ao e-mail enviado no dia 06 de março a respeito do interesse em participar. A confirmação pode ser feita no corpo da mensagem. É preciso também realizar a ATUALIZAÇÃO DO CV LATTES (para a apreciação da agência de fomento). Para a comunidade em geral (docentes, estudantes de pós-graduação, professores da educação básica), recomendamos que busquem apoio financeiro local. As universidades, assim como as agências de fomento locais, abrem frequentemente editais para participação em eventos. Caso haja necessidade de carta de aceite formal da organização, basta nos solicitar por e-mail.
- 2. OFICINAS: No âmbito do MNPEF, convidamos aos interessados em

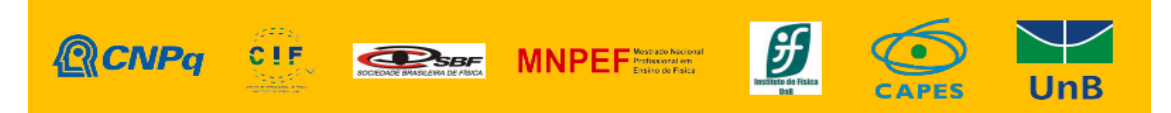

apresentar oficinas no evento, que apresentem suas propostas pelo e-mail <u>ciaef15mnpef10@gmail.com</u>. Selecionaremos algumas delas, dando preferência a oficinas que envolvam produtos educacionais com ênfase na experimentação.

- INSCRIÇÕES e PROGRAMAÇÃO: a programação atualizada, bem como as informações acerca das inscrições e pagamentos estão disponíveis em https://is.gd/XVCIAEF\_IIIMNPEF. No Anexo I a esse documento há um tutorial para realizar as inscrições e ter acesso à área restrita.
- 4. SUBMISSÃO DE RESUMOS: a submissão de resumos ocorrerá até o dia 31 de março e deve ser feita via sistema do evento. Os resumos devem ter extensão máxima de 500 palavras. Observem que há campos distintos de submissão para a XV CIAEF e III En-MNPEF. No Anexo II, apresentamos um tutorial sobre como realizar a submissão de resumos.
- 5. PUBLICAÇÕES: Os trabalhos apresentados ao evento e aprovados pela Comissão Científica poderão compor publicação em dois volumes especiais da revista brasileira Experiências em Ensino de Ciências (EENCI): um dedicado à pesquisa desenvolvida no âmbito do MNPEF e outro voltado às pesquisas relacionadas às temáticas da CIAF.

#### DATAS IMPORTANTES:

- <u>Período das inscrições (com efetuação dos pagamentos)</u>: 12 de fevereiro a 20 de abril de 2023;
- <u>Submissão de resumos</u>: até 31 de março. Extensão máxima de 500 palavras e submissão em campos distintos para a XV CIAEF e III En-MNPEF (apresentação e publicação diferenciadas para os respectivos eventos);
- <u>Aprovação dos trabalhos (pareceres)</u>: até 10 de abril;
- Período de recursos: até 17 de abril.

Site do evento: <a href="https://is.gd/XVCIAEF\_IIIMNPEF">https://is.gd/XVCIAEF\_IIIMNPEF</a>

Contato: <a href="mailto:ciaef15mnpef10@gmail.com">ciaef15mnpef10@gmail.com</a>

Cordialmente,

Prof.<sup>ª</sup> Vanessa Carvalho de Andrade p/ Comissão organizadora

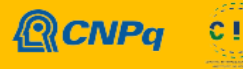

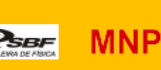

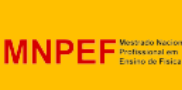

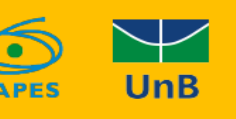

#### COORDENAÇÃO-GERAL DA XV CONFERÊNCIA INTERAMERICANA DE ENSINO EM FÍSICA (CIAEF) e III ENCONTRO NACIONAL DO MESTRADO NACIONAL PROFISSIONAL EM ENSINO DE FÍSICA (MNPEF)

Prof. Alfredo Navarro, Conselho CIAEF - Chile Prof.ª Andrea Cabot, Conselho CIAEF/ANEP-CFE - Uruguay Prof.ª Deise Miranda, Conselho CIAEF/UFRJ Prof. Fernando Ureña, Conselho CIAEF/UNED - Costa Rica Prof.ª Iramaia Jorge Cabral de Paulo, Coordenadora da CPG/MNPEF - IF/UFMT - Brasil Prof. Marcello Ferreira, Pró-Reitor do MNPEF e Vice-Diretor do IF/UnB- Brasil Prof. Marco Antônio Moreira, Conselho CIAEF/UFRGS- Brasil Prof. Olavo Leopoldino da Silva Filho, Diretor do IF/UnB - Brasil Prof. Roberto Nardi, Conselho CIAEF/Unesp- Brasil Prof.ª Silvana Perez, Vice-Coordenadora da CPG/MNPEF - FF/UFPA-Brasil Prof.ª Vanessa Carvalho de Andrade, CPG/MNPEF e IF/UnB - Brasil Marcilene Barros e Silvana Feitosa, Comissão Técnica - MNPEF/SBF - Brasil

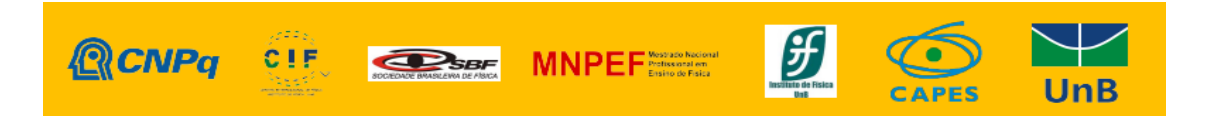

## Anexo I

## Tutorial para cadastro e inscrição no evento

Site do evento: <a href="https://is.gd/XVCIAEF\_IIIMNPEF">https://is.gd/XVCIAEF\_IIIMNPEF</a>

**1.** Ao acessar o site, o participante deve realizar o registro Register no sistema, se cadastrando com o seu email principal (imagem 1);

| Create a ne         | ew account |
|---------------------|------------|
| E-mail              |            |
| Password            |            |
| Confirm<br>password |            |
|                     | Register   |

**2.** Acesse o Login com seu nome de usuário e senha (imagem 2);

| Event Manager System |                                  |               |  |  |
|----------------------|----------------------------------|---------------|--|--|
| Use a local account. |                                  | Use o Google. |  |  |
| E-mail               | The e-mail field is necessary.   | Google        |  |  |
| Password             | The password field is necessary. |               |  |  |
|                      | Remember me?                     |               |  |  |
|                      | Log In                           |               |  |  |
| Register as a nev    | v user<br>word?                  |               |  |  |

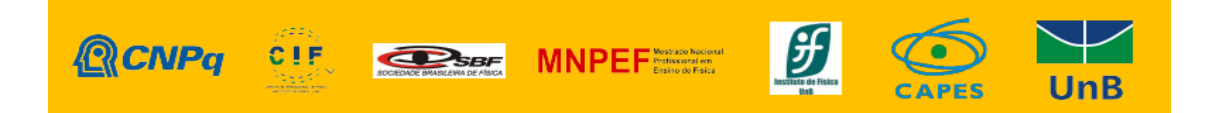

3. Acesse a área do usuário clicando no botão azul "User Area" (imagem 3),

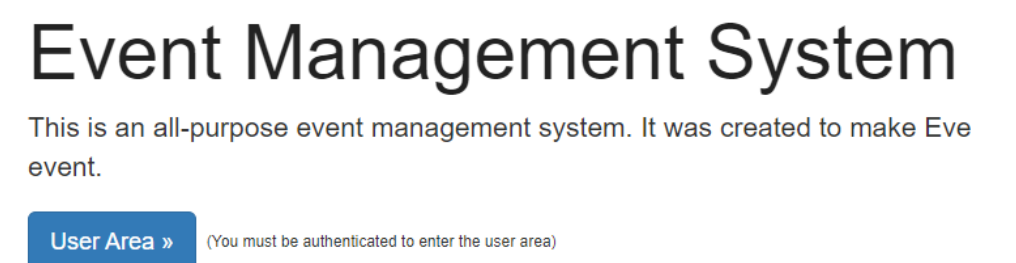

e preencha suas informações pessoais clicando em "UserProfile" (imagem 4);

**OBS:** O preenchimento dos dados do seu perfil é crucial para que estes venham corretamente espelhados nos certificados que eventualmente lhe sejam atribuídos. Além disso, o preenchimento do número de telefone nos ajuda a entrar em contato de maneira mais rápida em eventual surgimento de problemas.

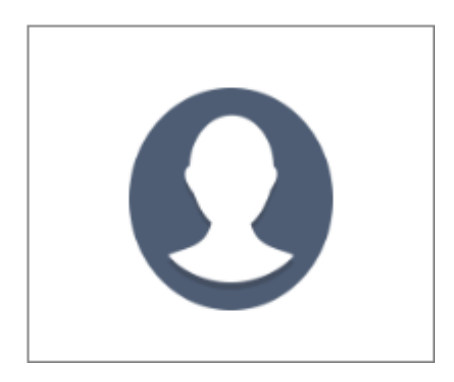

**4.** Após o cadastramento e preenchimento dos dados, o usuário deve retornar à página inicial do evento, clicando em "Event Management System", e acessar o evento clicando em "View Event" (imagem 5)

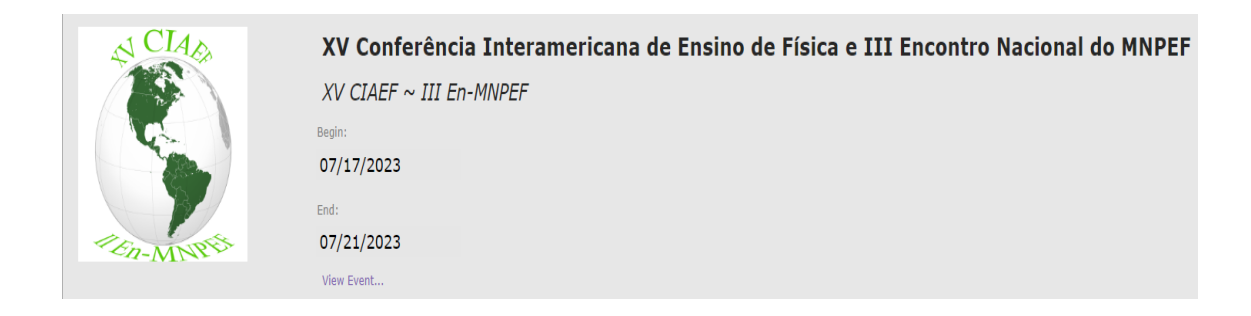

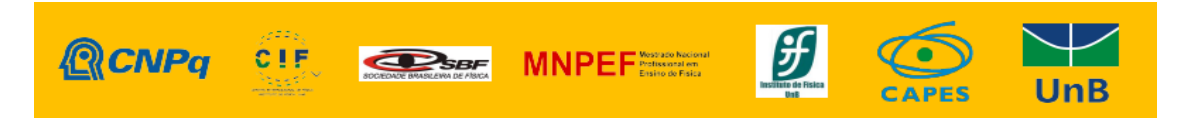

**5.** Para se inscrever no evento o usuário deve acessar o menu à esquerda da página e clicar em "Register in the Event" (imagem 6), e aparecerá a página mostrada na imagem 7,

|            | <b>Register in the Event</b>                                                                                                    |
|------------|----------------------------------------------------------------------------------------------------|
| XV Confere | XV Conferência Interamericana de Ensino de Física e<br>III Envontro Nacional do MNPEP<br>Universidade de Brasilia, Instituto de Física<br>17-07-2023 ~ 21-07-2023                                                                                                    |
|            | Attention! To register <i>in this Event</i> , you must be logged in the system. If you are not logged in, but is registered in the system, you should go to the Login page to log in the system. If you are not registered <i>in the system</i> , you should go to the Registration page. |
|            | Register                                                                                                    |

**5.1.** O usuário deve clicar em "Register" (imagem 7) e depois em "Ok" para finalizar (imagem 8)

| thewebquest.net diz                      |    |
|------------------------------------------|----|
| You are already registered in the Event. |    |
|                                          | ок |
|                                          | L  |

### Informações relevantes

**1.** O menu do site possui diversas informações relativas ao evento, como as regras para submissão de trabalhos, programação, informações sobre a instituição em que o evento será realizado, dentre outras informações, como mostrado na imagem 9.

| Home                  |  |
|-----------------------|--|
| The Event             |  |
| Submission Guidelines |  |
| Program               |  |
| About the Institution |  |
| About the city        |  |
| Contact               |  |
| Localization          |  |
| Register in the Event |  |
|                       |  |

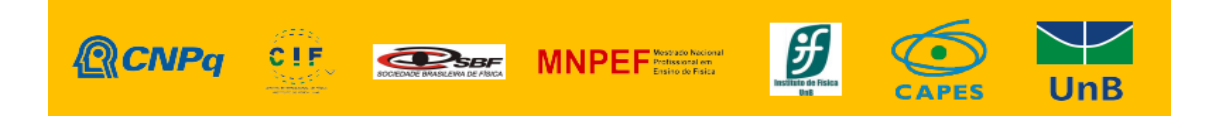

**2.** Para realizar ações como participante do evento (submissão, emissão de certificado, alteração de dados...) o usuário deve acessar a página inicial do site e clicar no botão azul "User Area" (imagem 10)

## **Event Management System**

This is an all-purpose event management system. It was created to make Event creation and management very simple and organized. We can take care of your event.

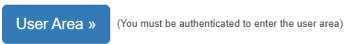

#### 2.1. E acessar a área de usuário "User" (imagem 11),

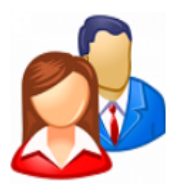

**2.3.** O usuário deve selecionar o evento pretendido no campo "Your Events" (imagem 12), assim terá acesso a todas as opções do menu, relacionadas ao evento selecionado.

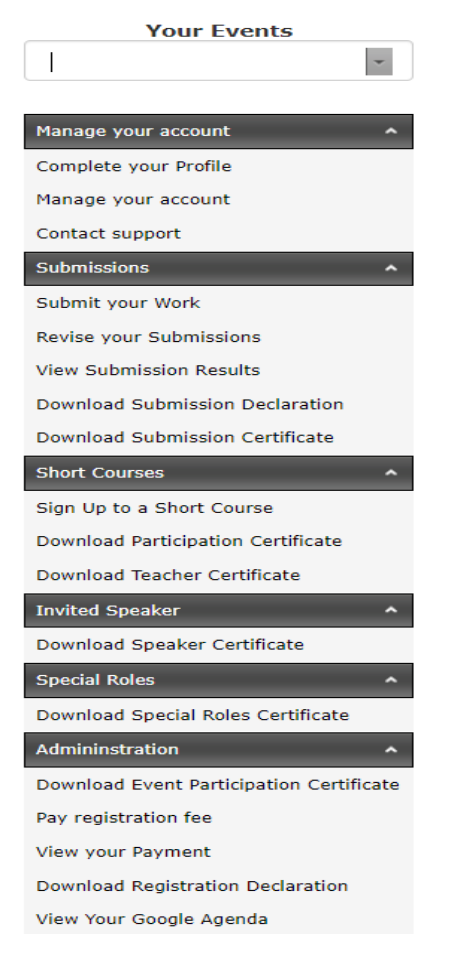

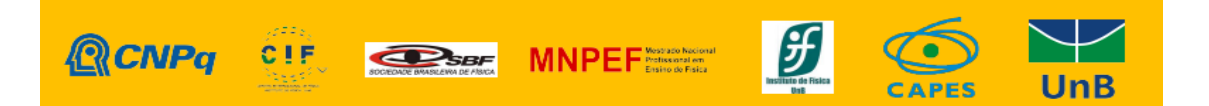

## Anexo II

# Guia para Submissão dos Resumos

### Guia para Submissão

Cada autor poderá realizar apenas *uma* submissão de trabalho. Para submeter um trabalho, o usuário deve estar inscrito no evento, entrar na sua **área de usuário** e selecionar este evento.

- Você precisa estar na sua área de usuário. Para isso, tendo entrado no sistema, clique no botão azul, mostrado a seguir:
- Clique no botão a seguir:
- Em seguida, já na sua área de usuário, selecione o seu evento (você já deve ter se cadastrado no evento), como na figura a seguir:
- Selecione agora a opção de submissão de trabalho, como mostrado a seguir:
- Clique, agora, em "Submit your Work" e aparecerá uma página como a mostrada na imagem a seguir.
- Clique, agora, no botão "Begin New Submission". Aparecerá logo abaixo dessa imagem, o seguinte painel
- Preencha, agora, cada um dos campos, prestando atenção nos vínculos existentes
  - O título não pode ter mais do que 300 caracteres;
  - Escolha a modalidade de apresentação (definida pelo sistema);
  - Escolha uma das áreas de apresentação (definida pelo sistema). Para o XV CIAEF as áreas estão em Inglês; para o III EnMNPEF elas estão em Português;
  - Preencha o resumo do trabalho (com no máximo 500 palavras);
  - Os nomes dos coautores do trabalho (se houver), escritos por extenso, separados por ponto e vírgula;
  - Não preencha o campo *Submission Link;*
  - Clique em "Submit your Work".
- A partir daí seu trabalho foi submetido.

#### Avaliação:

Os resumos serão objeto de avaliação pelos membros do Comitê Avaliador.

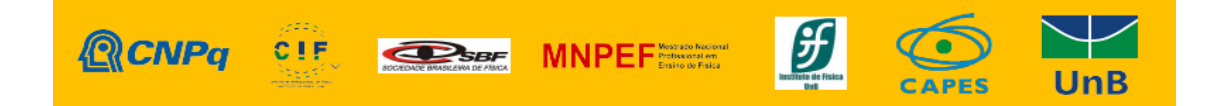